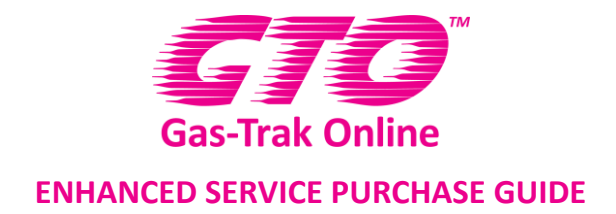

# **Enhanced Service Purchase Guide**

# Purpose:

To give users a step by step guide on how to purchase GTO's enhanced service.

#### **Overview:**

GTO's enhanced service works on a license basis. The 2 types of licenses available are:

1. **Free License:** This is automatically given to every user who signs up to GTO. If you only have the free license then your **License Record** screen will look similar to figure 1:

| License Manager |                             |                       |               |                  |                  |
|-----------------|-----------------------------|-----------------------|---------------|------------------|------------------|
| License Record  | Drag a column header and dr | op it here to group l | y that column |                  |                  |
| Download        | License Type                | User Count            | Start Date    | Expires <b>T</b> | Date Created 🛛 🝸 |
|                 | Free                        | 1                     | 09 May 2015   | -                | 09 May 2015      |

Figure 1: License Record screen displaying a standard GTO free license account.

2. **Enhanced Service License:** The enhanced service license (also referred to as payment license) is available for an annual subscription fee per license (per user). If you've purchased the enhanced service license then your **License Record** screen will look similar to figure 2:

| Drag a column header and dro | p it here to group by                                                    | that column                                                                             |                                                                                                    |                                                                                                    |                                                                                                    |
|------------------------------|--------------------------------------------------------------------------|-----------------------------------------------------------------------------------------|----------------------------------------------------------------------------------------------------|----------------------------------------------------------------------------------------------------|----------------------------------------------------------------------------------------------------|
| License Type                 | User Count 🛛 🔻                                                           | Start Date                                                                              | Expires <b>T</b>                                                                                                    | Date Created                                                                                                    |                                                                                                    |
| Free                         | 1                                                                        | 09 May 2015                                                                             |                                                                                                    | 09 May 2015                                                                                                    | ~                                                                                                    |
| Payment                      | 1                                                                        | 30 Jun 2015                                                                             | 30 Jun 2016                                                                                                    | 30 Jun 2015                                                                                                    |                                                                                                    |
|                              | Drag a column header and dro<br>License Type <b>T</b><br>Free<br>Payment | Drag a column header and drop it here to group by       License Type       Tree       1 | Drag a column header and drop it here to group by that column       License Type     Vuser Count     Start Date       Free     1     09 May 2015       Payment     1     30 Jun 2015 | Drag a column header and drop it here to group by that column       License Type     V     User Count     V     Start Date     V     Expires     V       Free     1     09 May 2015            Payment     1     30 Jun 2015     30 Jun 2016 | Drag a column header and drop it here to group by that column         License Type       V       User Count       V       Start Date       V       Expires       V       Date Created       V         Free       1       09 May 2015        09 May 2015       09 May 2015       30 Jun 2015       30 Jun 2015 |

Figure 2: License Record screen displaying a GTO account with 1 payment licenses and the 1 standard free license.

# Step by step guide:

1. Providing you have registered for GTO you would have created a username and password which is used to log into the GTO app and Portal website.

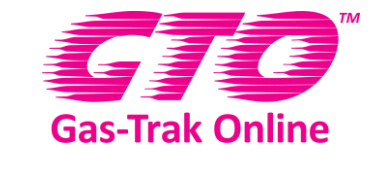

# **ENHANCED SERVICE PURCHASE GUIDE**

2. Logon to the Portal website at <a href="https://ws.gastrakonline.com/">https://ws.gastrakonline.com/</a> and you should see a screen similar to figure 3:

| Favourites                        |
|-----------------------------------|
| Gas-Trak Online Management        |
| Operator Reports                  |
| Contractor Reports                |
| Style: Accordion V Theme: Water V |
| Logoff                            |

Figure 3: Portal home screen which is the primary access route for the listed features

- 3. Click on the **Gas-Trak Online Management** tab. Here you will see the options **User Setup** and **Activate GTO Voucher** which are the only functions available to free license holders.
- 4. Click on **User Setup** and you should see a screen similar to figure 4. This screen details a list of engineers linked to your account, whether each engineer is licensed and if that license is active or not.

| User Setup      |                  |                         |                 |            |        |          |               |        |              |        |
|-----------------|------------------|-------------------------|-----------------|------------|--------|----------|---------------|--------|--------------|--------|
| Engineers       | Name <b>T</b>    | Full Name 🔻             | F-Gas <b>T</b>  | Logon Name | Ţ      | Manager  | <b>T</b> Acti | ive 🔻  | Licensed     | T      |
|                 | Alistair Masters | Alistair Masters        | 123             | GTO        |        | Yes      | Yes           |        | Yes          | ~      |
|                 |                  |                         |                 |            |        |          |               |        |              |        |
|                 |                  |                         |                 |            |        |          |               |        |              |        |
|                 |                  |                         |                 |            |        |          |               |        |              |        |
|                 |                  |                         |                 |            |        |          |               |        |              |        |
|                 |                  |                         |                 |            |        |          |               |        |              |        |
|                 |                  |                         |                 |            |        |          |               |        |              |        |
|                 |                  |                         |                 |            |        |          |               |        |              |        |
|                 |                  |                         |                 |            |        |          |               |        |              |        |
|                 |                  |                         |                 |            |        |          |               |        |              | $\sim$ |
|                 |                  |                         |                 |            |        |          |               |        | 1 - 1 of 1 i | tems   |
|                 |                  |                         |                 | (          | Refres | h Passwo | d Reset       | Advanc | ed Edit      | Add    |
|                 | You are current  | ly licensed for a maxim | um of 1 enginee | er(s).     |        |          |               |        |              |        |
| License Manager |                  |                         |                 |            |        |          |               |        |              |        |
|                 |                  |                         |                 |            |        |          |               |        | Home         | Rese   |

Figure 4: User setup screen for a standard one user account

5. To check what type of license you have click the **License Manager** button in the bottom left hand corner. As referenced earlier this will take you to the **License Record** screen as shown below in figure 5. If you've just set up your GTO account then your screen should look similar to this, with one free license that will never expire.

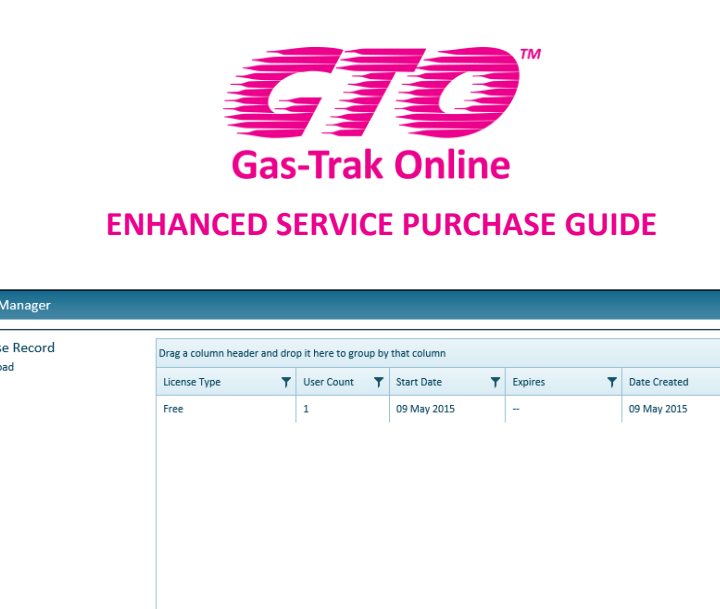

| License Record | Drag a column header | r and dro | p it here to gro | up by | that column |   |                  |                 |         |
|----------------|----------------------|-----------|------------------|-------|-------------|---|------------------|-----------------|---------|
| Download       | License Type         | Ŧ         | User Count       | T     | Start Date  | T | Expires <b>T</b> | Date Created    | T       |
|                | Free                 |           | 1                |       | 09 May 2015 |   | -                | 09 May 2015     | 1       |
|                |                      |           |                  |       |             |   |                  |                 |         |
|                |                      |           |                  |       |             |   |                  |                 |         |
|                |                      |           |                  |       |             |   |                  |                 |         |
|                |                      |           |                  |       |             |   |                  |                 |         |
|                |                      |           |                  |       |             |   |                  |                 |         |
|                |                      |           |                  |       |             |   |                  |                 |         |
|                |                      |           |                  |       |             |   |                  |                 |         |
|                |                      |           |                  |       |             |   |                  |                 |         |
|                |                      |           |                  |       |             |   |                  |                 |         |
|                |                      |           |                  |       |             |   |                  |                 |         |
|                |                      |           |                  |       |             |   |                  |                 |         |
|                |                      |           |                  |       |             |   |                  |                 |         |
|                |                      |           |                  |       |             |   |                  | 1 - 1 of 1      | items   |
|                |                      |           |                  |       |             |   | Renew a Licens   | e Add Additiona | l Users |
|                |                      |           |                  |       |             |   |                  |                 |         |
|                |                      |           |                  |       |             |   |                  |                 | Clos    |

Figure 5: License Record screen detailing the type, quantity, start and expiry date of any free or payment licenses you hold.

6. In order to add an enhanced service license click the **Add Additional Users** button and a screen similar to figure 6 should pop up.

| Company            | GTO                                  |                                               |                                                                                                    |  |  |  |  |  |
|--------------------|--------------------------------------|-----------------------------------------------|----------------------------------------------------------------------------------------------------|--|--|--|--|--|
| Current Licenses   | Your account is shown below:         |                                               |                                                                                                    |  |  |  |  |  |
|                    | Current L                            | icenses: 1                                    |                                                                                                    |  |  |  |  |  |
|                    | Current A                            | active Users: 1                               |                                                                                                    |  |  |  |  |  |
|                    | You are at your                      | license limit.                                |                                                                                                    |  |  |  |  |  |
| Current Price List | Price Band                           | Price (Per User)                              |                                                                                                    |  |  |  |  |  |
|                    | 1-5 Users                            | £150                                          |                                                                                                    |  |  |  |  |  |
|                    | 6-10 Users                           | £140                                          |                                                                                                    |  |  |  |  |  |
|                    | 11-20 Users                          | £110                                          |                                                                                                    |  |  |  |  |  |
|                    | 21-50 Users                          | £90                                           |                                                                                                    |  |  |  |  |  |
|                    | 50+ Users                            | £78                                           |                                                                                                    |  |  |  |  |  |
| lisers             |                                      |                                               |                                                                                                    |  |  |  |  |  |
|                    | 1                                    | •                                             |                                                                                                    |  |  |  |  |  |
| Iotai              | (Adding 1 users                      | has placed you into the 1-                    | 5 Users price band).                                                                                       |  |  |  |  |  |
| Pro Rata           | You have no act<br>the price of the  | tive current license and the<br>new licenses. | erefore you are unable to Pro Rata                                                                         |  |  |  |  |  |
|                    | No                                   | •                                             |                                                                                                    |  |  |  |  |  |
| Promotional Code   |                                      |                                               |                                                                                                    |  |  |  |  |  |
| Amount to Pay      | Net: £150<br>VAT: £30<br>Gross: £180 |                                               |                                                                                                    |  |  |  |  |  |
|                    |                                      | B Maestro VISA                                | Registered Name: A-Gas U<br>Place of Registration: Englan<br>Registered Office: Banyard Road, 8548 7XI     |  |  |  |  |  |
|                    | <b>⊚</b> ₩orld                       | pay                                           | Registered Number: 0275224<br>Contact Number: (+44) (0)1275 57660<br>Email Address: ria.wildeboer@agas.com |  |  |  |  |  |
|                    |                                      |                                               |                                                                                                    |  |  |  |  |  |

Figure 6: Add Additional Users screen where you select how many additional user accounts you want to purchase.

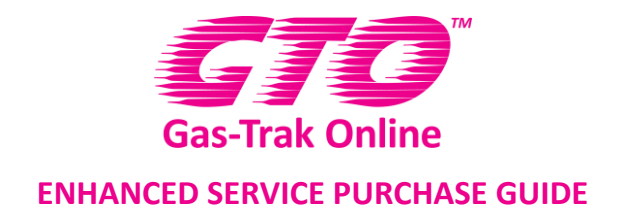

7. The Add Additional Users screen displays information on the current price band for GTO and it allows you to select the amount of users (licenses) you want to purchase. If you have a Promotional Code please enter it here and the total cost will be displayed at the bottom of the screen. If this is the first payment license you've purchased then please ignore the pro rata option. The pro rata option is for customers who already have enhanced service users that are part way through their subscription period. This gives account holders the option to pro rata any new user so that when it comes to renewal of licenses, all the engineers can be renewed at once and they won't have to make several payments throughout the year.

Please now select the number of **Users** you would like to purchase and press **Confirm Payment**.

8. This will take you to the **Confirm Payment** screen which will look similar to figure 7. The confirm payment screen gives you a summary of your purchase outlining the number of additional users requested, price band, new license expiry date and total payment required. If you are satisfied then click **Make Payment** which will take you to our secure payment page.

| Confirm Payment                                                                                                    |
|----------------------------------------------------------------------------------------------------|
| <b>Thank you.</b> Your order details have now been saved and your new licenses will be authorised following receipt of payment.                                                                                                    |
| Summary:                                                                                                    |
| <ul> <li>You are about to add an additional 1 user(s) to your account.</li> <li>The price band cost of this is £150</li> <li>Your new license will expire on 01 Jul 2016</li> <li>Your Net payment is £150</li> <li>Your VAT payment is £30</li> <li>Your Total payment is £180</li> </ul> |
| To proceed, click the Make Payment button which will redirect you to a<br>secure payment site. Once your bank authorises the payment the license<br>information will activate and become viewable.                                                                                         |
| By choosing Make Payment you have agreed to the GTO <u>Terms &amp; Conditions</u><br>and <u>Privacy Policy</u>                                                                                                    |
| Please note - Payment transactions can take a few minutes to process through the various computer systems.                                                                                                    |
| Make Payment                                                                                                    |
| Registered Name: A-Gas UK<br>Place of Registration: England<br>Registered Office: Banyard Road, 654 371<br>Registered Name: A-Gas UK<br>Place of Registration: England<br>Registered Name: (A4) (01)275 376600<br>Email Address: ria.wildeboer@egas.com                                    |
| Close                                                                                                    |

Figure 7: Confirm Payment screen which summarises your order details

9. Our secure payment gateway is run by WorldPay and after clicking **Make Payment** you should see a screen similar to figure 8. Select your desired payment method, fill in the

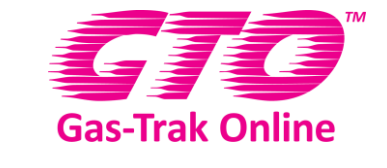

# **ENHANCED SERVICE PURCHASE GUIDE**

required details and complete your payment. Once your payment has been confirmed you will be sent an email with a 'Transaction Receipt' from WorldPay.

| ← → Ø https://secure.worldpay.com | /wcc/purchase?instld=1051049&cartId=98ED77F5-292C: 🔎 👻 🖨 🖒 📴 A-Gas (UK) - Home 🥭 Welcome to WorldPay                                             | × |
|-----------------------------------|----------------------------------------------------------------------------------------------------|---|
| WorldPay                          |                                                                                                    |   |
| Help FAQs Security                | Secure Payment Page         Please review your purchase details, then select a payment method to continue.         Select language       English |   |
|                                   | Payments powered by For help with your payment visit the: <u>WorldPay Help</u> .                                                                 |   |
|                                   | WorldPay (UK) Limited © 2012                                                                                                    |   |

Figure 8: World Pay payment screen

10. Now that your payment has been confirmed you will be automatically taken back to the User Setup screen. If you click the License Manager button you should see both Free and Payment license types. The payment license refers to the enhanced service license you have just purchased and the user count will indicate how many licenses (users) you purchased. In figure 9 you can see how 1 payment license was purchased.

Note: The free license you received when you signed up for the app will always be there and has no expiry date. If for example you did not renew your enhanced service license then you would still be able to use you free license.

| License Record<br>Download | Drag a column header | Drag a column header and drop it here to group by that column |            |   |             |   |             |   |              |        |  |
|----------------------------|----------------------|---------------------------------------------------------------|------------|---|-------------|---|-------------|---|--------------|--------|--|
|                            | License Type         | T                                                             | User Count | т | Start Date  | Ŧ | Expires     | Ŧ | Date Created | T      |  |
|                            | Free                 |                                                               | 1          |   | 09 May 2015 |   |             |   | 09 May 2015  | ~      |  |
|                            | Payment              |                                                               | 1          |   | 30 Jun 2015 |   | 30 Jun 2016 |   | 30 Jun 2015  |        |  |
|                            |                      |                                                               |            |   |             |   |             |   |              |        |  |
|                            |                      |                                                               |            |   |             |   |             |   |              | ~      |  |
|                            |                      | ) M                                                           |            |   |             |   |             |   | 1 - 2 of 2   | tiems? |  |
|                            |                      |                                                               |            |   |             |   |             | _ | Y            |        |  |

Figure 9: License Record screen displaying a GTO account with 1 standard free license and the 1 payment license referenced above.

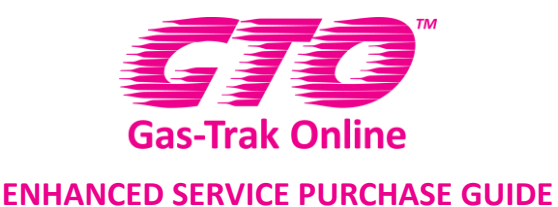

11. If you've purchased multiple enhanced service licenses then you will be able to add new users for those licenses through the **User Setup** screen.

Note: At the foot of the **User Setup** page there is a summary informing you how many engineers you are currently licensed for.

- 12. To add an engineer simply click **Add** and fill out the relevant information.
- If you have any questions or queries regarding purchasing the enhanced service then please contact The GTO Support Team via the contact us link at <u>www.gastrakonline.com</u>, by emailing <u>support@gastrakonline.com</u> or by phoning [+44] (0) 1275 376600.